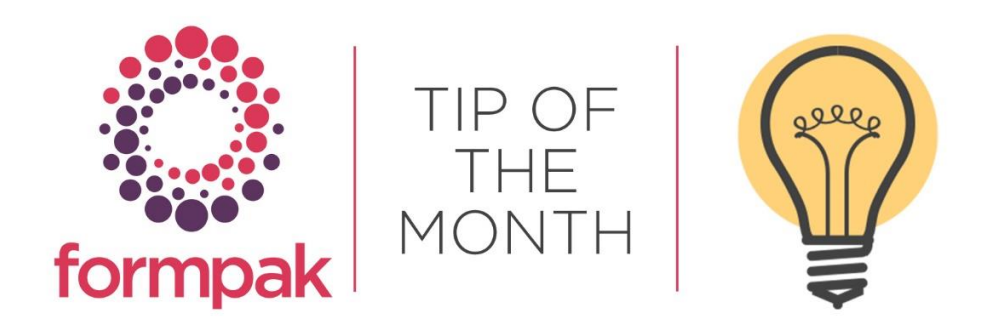

## Add New Properties to Formpak to Allow Suppression of P Statements in the CLP SDS

You can prevent Precautionary Statements or parts of them appearing automatically in section 4.1 of the CLP Safety Data Sheet. There is additional behaviour in the SDS to make it is possible to suppress all the P statements for a specific section i.e. 'Eye Exposure,' this can be achieved by adding a Value of 'Yes' to Property 'SUPPRESSEYEP' for the Item. The application then displays the Value of the Document Content in section 4.1. See below instructions on how this can be applied.

Navigate to Add a New Property Group First aid measures.

Input the details exactly as the below example and select Save.

| Add a New Property Group - 1                   | Add a New Property Group - TEST (DB2 V10.5) |              |      |               |  |  |  |  |  |
|------------------------------------------------|---------------------------------------------|--------------|------|---------------|--|--|--|--|--|
|                                                |                                             |              |      |               |  |  |  |  |  |
| On this page you can add a new Property Group. |                                             |              |      |               |  |  |  |  |  |
| Key Details Per                                | rmissions                                   |              |      |               |  |  |  |  |  |
|                                                |                                             |              |      |               |  |  |  |  |  |
| Add a New Property Group                       |                                             |              |      |               |  |  |  |  |  |
| Sequence 340                                   |                                             |              |      |               |  |  |  |  |  |
| Name First ai                                  | d measures                                  |              |      |               |  |  |  |  |  |
| Description                                    |                                             |              |      |               |  |  |  |  |  |
| Description                                    |                                             |              |      |               |  |  |  |  |  |
| Properties                                     |                                             |              |      |               |  |  |  |  |  |
| Seq                                            | Property Code                               | Abbreviation | Name | Is Calculated |  |  |  |  |  |
| <b>-</b> 1                                     | $\sim$                                      |              |      |               |  |  |  |  |  |

Navigate to Add a New Property.

Add four new properties in Property Group 'First aid measures'.

Property Code SUPPRESSINHALPName Suppress Inhalation P StatementProperty Code SUPPRESSINGESTPName Suppress Eye P StatementProperty Code SUPPRESSINGESTPName Suppress Ingestion P StatementProperty Code SUPPRESSKINPName Suppress Skin P Statement

Input the details for the Property and Save.

Repeat the process for each Property.

| Add a New Property - TEST (DB2 V10.5)                                                                                                    |  |  |  |  |  |  |  |  |
|----------------------------------------------------------------------------------------------------|--|--|--|--|--|--|--|--|
|                                                                                                    |  |  |  |  |  |  |  |  |
|                                                                                                    |  |  |  |  |  |  |  |  |
| in this page you can add a new property.                                                                                                    |  |  |  |  |  |  |  |  |
|                                                                                                    |  |  |  |  |  |  |  |  |
| Key Attributes Calculation                                                                                                    |  |  |  |  |  |  |  |  |
|                                                                                                    |  |  |  |  |  |  |  |  |
| Code SUPPRESSINHALP Abbreviation                                                                                                    |  |  |  |  |  |  |  |  |
| Name Suppress Inhalation P Statement                                                                                                    |  |  |  |  |  |  |  |  |
| Description                                                                                                    |  |  |  |  |  |  |  |  |
|                                                                                                    |  |  |  |  |  |  |  |  |
|                                                                                                    |  |  |  |  |  |  |  |  |
|                                                                                                    |  |  |  |  |  |  |  |  |
|                                                                                                    |  |  |  |  |  |  |  |  |
| Property Type 7                                                                                                    |  |  |  |  |  |  |  |  |
| CUE Microllaneous Proportion                                                                                                    |  |  |  |  |  |  |  |  |
|                                                                                                    |  |  |  |  |  |  |  |  |
|                                                                                                    |  |  |  |  |  |  |  |  |
| Property Group                                                                                                    |  |  |  |  |  |  |  |  |
| First aid measures                                                                                                    |  |  |  |  |  |  |  |  |
|                                                                                                    |  |  |  |  |  |  |  |  |
| Value Type (vec/No                                                                                                    |  |  |  |  |  |  |  |  |
|                                                                                                    |  |  |  |  |  |  |  |  |
| Evolution value   Versultation in o Clock of the second second se |  |  |  |  |  |  |  |  |
| 79812                                                                                                    |  |  |  |  |  |  |  |  |
| Can Be Estimate U Yes 🔮 No                                                                                                    |  |  |  |  |  |  |  |  |
| Is Reserved 🔾 Yes 🔍 No                                                                                                    |  |  |  |  |  |  |  |  |

In section 2.2. and section 4.1 of the CLP SDS you can see Property 'P305/351/338' displays in both sections:

| 0                            | SAFETY DATA SHEET                                                                                                    | SAFETY DATA SHEET                                                                                                    |  |  |  |  |  |
|------------------------------|----------------------------------------------------------------------------------------------------|----------------------------------------------------------------------------------------------------|--|--|--|--|--|
|                              | In accordance with REACH Regulation EC No.1907/2006                                                                                                    | In accordance with REACH Regulation EC No.1907/2006                                                                                                    |  |  |  |  |  |
| Product: SBT                 | ESTFORM SBTESTFORM                                                                                                    | Product: SBTESTFORM SBTESTFORM                                                                                                    |  |  |  |  |  |
| Version: 1                   | Before:                                                                                                    | Version: 1                                                                                                    |  |  |  |  |  |
| 2.2 Label elements           | No value for property<br>'SUPPRESSEYEP'                                                                                                    | Linalyl acetate 115-95-7 204-116-4 0.10% Skin linit 2-Skin Sens.<br>18:H315-H317,-                                                                                                    |  |  |  |  |  |
|                              | Classification under Regulation (EC) No 1272/2008                                                                                                    | Substances with Community workplace exposure limits:                                                                                                    |  |  |  |  |  |
| Signal word:                 | Danger                                                                                                    | Not Applicable                                                                                                    |  |  |  |  |  |
| Hazard statements            | H226, Flammable liquid and vapour.                                                                                                    | Substances that are endocrine disruptors according to Regulation (EU) 2017/2100 or Regulation (EU) 2018/605<br>oreater than 0.1%:                                                                                                    |  |  |  |  |  |
|                              | H304, May be fatal if swallowed and enters airways.                                                                                                    | Not Applicable                                                                                                    |  |  |  |  |  |
|                              | H315, Causes skin irritation.                                                                                                    | Not Applicable                                                                                                    |  |  |  |  |  |
|                              | H317, May cause an allergic skin reaction.                                                                                                    | Substances that are persistent, bioaccumulative and toxic or very persistent and very bioaccumulative, greate                                                                                                    |  |  |  |  |  |
|                              | H318, Causes serious eye damage.                                                                                                    | uran o. 176.                                                                                                    |  |  |  |  |  |
|                              | H400, Very toxic to aquatic life.                                                                                                    | Not Applicable                                                                                                    |  |  |  |  |  |
|                              | H411, Toxic to aquatic life with long lasting effects.                                                                                                    | Section 4. First-aid measures                                                                                                    |  |  |  |  |  |
| Supplemental<br>Information: | EUH208, Contains Citronellal, Eucalyptol, Eugenol, Geranial, Geranyl acetate, Isocitral #2,<br>Linalool, Linalyl acetate, Neral, Nerol, Nervi acetate, alpha-Pinene, beta-Carvophyllene, beta- | 4.1 Description of first aid measures                                                                                                    |  |  |  |  |  |
|                              | Pinene, delta-3-Carene, trans-trans-Farnesol. May produce an allergic reaction.                                                                                                    | Inhalation: Remove from exposure site to fresh air, keep at rest, and obtain medical attention.                                                                                                    |  |  |  |  |  |
| Precautionary                | P101, If medical advice is needed, have product container or label at hand.                                                                                                    | Eye exposure: IF IN EYES: Rinse cautiously with water for several minutes. Remove contact lenses, it                                                                                                    |  |  |  |  |  |
| statements:                  | P102, Keep out of reach of children.                                                                                                    | and easy to do. Continue rinsing.                                                                                                    |  |  |  |  |  |
|                              | P210, Keep away from heat, sparks, open flames and hot surfaces No smoking.                                                                                                    | Skin exposure: IF ON SKIN (or hair): Remove/take off immediately all contaminated clothing. Rinse skin with<br>water/shower.                                                                                                    |  |  |  |  |  |
|                              | P240 Ground/bond container and receiving equipment                                                                                                    | Ingestion: IF SWALLOWED: Immediately call a POISON CENTER or doctor/physician.                                                                                                    |  |  |  |  |  |
|                              | P241, Use explosion-proof electrical, ventilating and lighting equipment.                                                                                                    | 4.2 Most important symptoms and effects, both acute and delayed                                                                                                    |  |  |  |  |  |
|                              | P242, Use only non-sparking tools.                                                                                                    | May be fatal if evaluated and entere alayave                                                                                                    |  |  |  |  |  |
|                              | P243, Take precautionary measures against static discharge.                                                                                                    | Courses alia installation                                                                                                    |  |  |  |  |  |
|                              | P261, Avoid breathing vapour or dust.                                                                                                    | Causes skin intauon.                                                                                                    |  |  |  |  |  |
|                              | P264, Wash hands and other contacted skin thoroughly after handling.                                                                                                    | may cause an anergic skin reaction.                                                                                                    |  |  |  |  |  |
|                              | P272, Contaminated work clothing should not be allowed out of the workplace.                                                                                                    | Causes senous eye damage.                                                                                                    |  |  |  |  |  |
|                              | P280 Wear protective ployes/eve protection/face protection                                                                                                    | 4.3 Indication of any immediate medical attention and special treatment needed                                                                                                    |  |  |  |  |  |
|                              | P301/310, IF SWALLOWED: Immediately call a POISON CENTER or doctor/physician.                                                                                                    | None expected, see Section 4.1 for further information.                                                                                                    |  |  |  |  |  |
|                              | P303/361/353, IF ON SKIN (or hair): Remove/take off immediately all contaminated clothing.                                                                                                    |                                                                                                    |  |  |  |  |  |
|                              | P305/351/338, IF IN EYES: Rinse cautiously with water for several minutes. Remove contact                                                                                                    | Section 5: Firefighting measures                                                                                                    |  |  |  |  |  |
|                              | Ienses, if present and easy to do. Continue rinsing.                                                                                                    |                                                                                                    |  |  |  |  |  |
|                              | P310, initiadualely car a P0150N CENTER of doctor/physician.                                                                                                    | 5.1 Extinguishing media                                                                                                    |  |  |  |  |  |
|                              | P333/313 If skin irritation or rash occurs: Get medical advice/attention.                                                                                                    | Suitable media: Carbon dioxide, Dry chemical, Foam.                                                                                                    |  |  |  |  |  |
|                              | P362. Take off contaminated clothing and wash before reuse.                                                                                                    | 5.2 Special hazards arising from the substance or mixture                                                                                                    |  |  |  |  |  |
|                              | P370/378. In case of fire: Use carbon dioxide, dry chemical, foam for extinction.                                                                                                    | la seco of file may be likewated. Cashee meneride Heidestified especie companyed.                                                                                                    |  |  |  |  |  |
|                              | P391, Collect spillage.                                                                                                    | in case or fire, may be liberated; Carbon monoxide, Unidentified organic compounds.                                                                                                    |  |  |  |  |  |
|                              | P403/235, Store in a well-ventilated place. Keep cool.                                                                                                    | 5.3 Advice for fire fighters:                                                                                                    |  |  |  |  |  |
|                              | P405, Store locked up.                                                                                                    | In case of insufficient ventilation, wear suitable respiratory equipment.                                                                                                    |  |  |  |  |  |
|                              | P501, Dispose of contents/container to approved disposal site, in accordance with local                                                                                                    | Construction of the construction of the con |  |  |  |  |  |

Apply a value of 'Yes' for Property 'SUPPRESSEYEP' to the Item and Save.

| Hodify a Formulation                                                   |                                                                                                    |                             |                                        |            |             |           |       |            | Save View Composition Print                       | t Composition View Sample Deta      |
|------------------------------------------------------------------------|----------------------------------------------------------------------------------------------------|-----------------------------|----------------------------------------|------------|-------------|-----------|-------|------------|---------------------------------------------------|-------------------------------------|
| On this page, you can modify attr                                      | ibutes and properties of a Formulation                                                                                                    | 'n                          |                                        |            |             |           |       |            |                                                   |                                     |
| Formulation                                                            | DTH-FORM-IFRA49INGDET                                                                                                    | DTH Test Formulation - IFI  | RA49INGDETAILS 1                       |            |             |           |       |            |                                                   |                                     |
| Information                                                            |                                                                                                    |                             |                                        |            |             |           |       |            |                                                   |                                     |
| Key Details                                                            | Certification                                                                                                    | Classification              | Composition                            | Properties | Attachments | Documents | Sales | Security   |                                                   |                                     |
| Property Grou                                                          | P First aid measures                                                                                                    |                             |                                        |            |             |           |       |            | New UFI Copy<br>Show Existing Properties Show All | Properties Calculate Now Properties |
| Reset Property                                                         | Code Property Name                                                                                                    |                             |                                        |            |             |           |       | Is Calcula | ted Can be Estimated Is Estimate                  | Property Value                      |
| C SUPPRESS                                                             | SEYEP 🖉 Suppress Eye P St                                                                                                    | atements in CLP SDS section | 14.1                                   |            |             |           |       |            |                                                   | Yes                                 |
| Needs Assessment<br>Property Calculation<br>Version<br>Version Comment | Yes - Requires Dependency /<br>No - Requires Dependency A<br>Yes - Changed Item<br>Yes - Dependent Item<br>No<br>Enabled<br>Classified<br>Calculate properties of item:<br>property version found> | Version Date                | 19/05/2024 E<br>1 and no previous item | g.d/m/yyyy |             |           |       |            |                                                   | Set to Recalculate                  |
| Last Modifier<br>Last Modified Date<br>Properties Determined           | Administrator<br>29/05/2024<br>Yes                                                                                                    | Administrator               |                                        |            |             |           |       |            |                                                   |                                     |

Print the CLP SDS, and Property 'P305/351/338' for the Item displays in section 2.2 but not in section 4.1. This section is now showing the Value of Document Content code 'clp.4.info2'.

| Hanage Document Content - TEST (DB2 V10.5)                                                               | Search |
|----------------------------------------------------------------------------------------------------|--------|
|                                                                                                    |        |
| On this page you can search for document content by specified conditions, or add new document content.   |        |
| Manage Document Content                                                                                  |        |
| Code clp.4.info2                                                                                         |        |
| Description                                                                                              |        |
| Content                                                                                                  |        |
| Document DesignAll 🗸                                                                                     |        |
| Prevent Batch Update Any 🗸                                                                               |        |
| Creator 🦻                                                                                                |        |
| Created Date Created Date E.g. d/m/yyyy                                                                  |        |
| Last Modifier                                                                                            |        |
| Last Modified Date E.g. d/m/yyyy                                                                         |        |
| Code Description Content                                                                                 |        |
| clp.4.info2 Flush immediately with water for at least 15 minutes. Contact physician if symptoms persist. |        |

|                    | SAFETY DATA SHEET                                                                               |                                                                                                    |                |                       |                          |                                            | Page 5 (11)             |  |
|--------------------|-------------------------------------------------------------------------------------------------|----------------------------------------------------------------------------------------------------|----------------|-----------------------|--------------------------|--------------------------------------------|-------------------------|--|
|                    | In accordance with REACH Regulation EC No.1907/2006                                             |                                                                                                    |                |                       |                          |                                            | Version: 1 (19/06/2024) |  |
| Product: SBTE      | STFORM SBTESTFORM                                                                               |                                                                                                    |                |                       |                          |                                            | version. (15/05/2024)   |  |
| Version: 1         |                                                                                                 |                                                                                                    |                |                       |                          |                                            |                         |  |
| veraion.           |                                                                                                 |                                                                                                    |                | SA                    | FETY DATA SH             | EET                                        |                         |  |
| 2.2 Label elements |                                                                                                 |                                                                                                    |                | In accordance v       | vith REACH Regulation I  | EC No.1907/2006                            |                         |  |
|                    |                                                                                                 | Product:                                                                                                   | SBTESTFOR      | RM SBTESTFORM         |                          |                                            |                         |  |
|                    | Classification under Regulation (EC) No 1272/2008                                               | Version:                                                                                                   | 1              |                       |                          |                                            |                         |  |
| Signal word:       | Dancer                                                                                          |                                                                                                    |                |                       |                          |                                            |                         |  |
|                    |                                                                                                 | Linaly! acetate                                                                                            | 115-95-7       | 204-116-4             | 0.10%                    | Skin Irrit. 2-Skin Sens.<br>18 H315-H317 - |                         |  |
| Hazard statements: | H226, Flammable liquid and vapour.                                                              |                                                                                                    |                |                       |                          |                                            |                         |  |
|                    | H304, May be fatal if swallowed and enters airways.                                             | Substances with Community workplace exposure limits:                                                       |                |                       |                          |                                            |                         |  |
|                    | H315, Causes skin irritation.                                                                   | Not Applicable                                                                                             |                |                       |                          |                                            |                         |  |
|                    | H317, May cause an allergic skin reaction.                                                      |                                                                                                    |                |                       |                          |                                            |                         |  |
|                    | H318, Causes serious eye damage.                                                                | Substances the                                                                                             | nat are endoc  | rine disruptors ad    | cording to Regulation    | (EU) 2017/2100 or Reg                      | ulation (EU) 2018/605,  |  |
|                    | H400, Very toxic to aquatic life.                                                               | Not Appliantia                                                                                             |                |                       |                          |                                            |                         |  |
|                    | H411, Toxic to aquatic life with long lasting effects.                                          | Not Applicable                                                                                             |                |                       |                          |                                            |                         |  |
| Supplemental       | FUH208 Contains Citronellal Eucalyntol Eugenol Geranial Geranyi acetate Isocitral #2            | Substances th                                                                                              | nat are persis | tent, bioaccumula     | ative and toxic or very  | persistent and very bio                    | accumulative, greater   |  |
| Information:       | Linalool, Linalyl acetate, Neral, Nerol, Neryl acetate, alpha-Pinene, beta-Caryophyllene, beta- | eta-                                                                                                    |                |                       |                          |                                            |                         |  |
|                    | Pinene, delta-3-Carene, trans-trans-Farnesol. May produce an allergic reaction.                 | Not Applicable                                                                                             |                |                       |                          |                                            |                         |  |
| Precautionary      | P101, If medical advice is needed, have product container or label at hand.                     | Section 4. First-aid measures                                                                              |                |                       |                          |                                            |                         |  |
| statements:        | P102, Keep out of reach of children.                                                            |                                                                                                    |                |                       |                          |                                            |                         |  |
|                    | P210, Keep away from heat, sparks, open flames and hot surfaces No smoking.                     | 4.1 Description of first aid measures                                                                      |                |                       |                          |                                            |                         |  |
|                    | P233, Keep container tightly closed.                                                            | Inhalation: Remove from exposure site to fresh air keep at rest, and obtain medical attention              |                |                       |                          |                                            |                         |  |
|                    | P240, Ground/bond container and receiving equipment.                                            | Eve exposure: Flush immediately with water for at least 15 minutes. Contact physician if symptoms persist. |                |                       |                          |                                            |                         |  |
|                    | P241, Use explosion-proof electrical, ventilating and lighting equipment.                       | Eye exposure: Flush immediately with water for at least 15 minutes. Contact physician it symptoms persist. |                |                       |                          |                                            |                         |  |
|                    | P242, Use only non-sparking tools.                                                              | Skillexposure                                                                                              | wat            | er/shower.            | temovenake on immedia    | ately all contaminated cit                 | bunng. Kinse skin with  |  |
|                    | P243, Take precautionary measures against static discharge.                                     | Ingestion: IF SWALLOWED: Immediately call a POISON CENTER or doctor/physician.                             |                |                       |                          |                                            |                         |  |
|                    | P261, Avoid breathing vapour or dust.                                                           | 100000000000000000000000000000000000000                                                                    |                |                       |                          | 2 1 1 1 1 1 1 1 1 1 1 1 1 1 1 1 1 1 1 1    |                         |  |
|                    | P264, Wash hands and other contacted skin thoroughly after handling.                            | 4.2 Most important symptoms and effects, both acute and delayed                                            |                |                       |                          |                                            |                         |  |
|                    | P272, Contaminated work clothing should not be allowed out of the workplace.                    | May be fatal if                                                                                            | swallowed an   | d enters airways.     | No longer showing        | the P statement (s) f                      | or Eye exposure,        |  |
|                    | P273, Avoid release to the environment.                                                         | Causes skin in                                                                                             | ritation.      |                       | this is now showing      | g the value for docun                      | nent content code       |  |
|                    | P280, Wear protective gloves/eye protection/face protection.                                    | May cause an allergic skin reaction. 'clp.4.info2'                                                         |                |                       |                          |                                            |                         |  |
|                    | P301/310, IF SWALLOWED: Immediately call a POISON CENTER or doctor/physician.                   |                                                                                                    |                |                       |                          |                                            |                         |  |
|                    | P303/361/353, IF ON SKIN (or hair): Remove/take off immediately all contaminated clothing.      |                                                                                                    |                |                       |                          |                                            |                         |  |
|                    | P305/351/338, IF IN EYES: Rinse cautiously with water for several minutes. Remove contact       | 4.3 Indication                                                                                             | of any imme    | diate medical atte    | ntion and special treat  | ment needed                                |                         |  |
|                    | lenses, if present and easy to do. Continue rinsing.                                            | None expected                                                                                              | , see Section  | 4.1 for further infor | mation.                  |                                            |                         |  |
|                    | P310, Immediately call a POISON CENTER or doctor/physician.                                     |                                                                                                    |                |                       |                          |                                            |                         |  |
|                    | P331, Do not induce vomiting.                                                                   |                                                                                                    |                | 8.1                   | an maan maanna           |                                            |                         |  |
|                    | P333/313, It skin irritation or rash occurs: Get medical advice/attention.                      |                                                                                                    |                | Sec                   | tion 5: Firefighting mea | sures                                      |                         |  |
|                    | P362, Take off contaminated clothing and wash before reuse.                                     | 5.1 Extinguish                                                                                             | ning media     |                       |                          |                                            |                         |  |
|                    | P310/376, In case of fire: Use carbon dioxide, dry chemical, toam for extinction.               | 5.1 Extinguishing media                                                                                    |                |                       |                          |                                            |                         |  |
|                    | P391, Conect spinage.<br>P402/225, Stars in a well vestilated place. Keep cool                  | Suitable media                                                                                             | Car            | bon dioxide, Dry cl   | nemical, Foam.           |                                            |                         |  |
|                    | P403/235, Store in a well-ventilated place. Neep cool.                                          | 5.2 Special ha                                                                                             | zards arising  | from the substar      | nce or mixture           |                                            |                         |  |
|                    | P501 Dispose of contents/container to approved disposal site in accordance with local           | In case of fire                                                                                            | may be libera  | ted: Carbon mo        | noxide. Unidentified ora | anic compounds.                            |                         |  |
|                    | r ser, elepses si sententarcontainer to approved diaporariate, in accordance with local         |                                                                                                    | ,              |                       | , enseries dig           |                                            |                         |  |
| <u>h</u>           |                                                                                                 | 5.3 Advice for                                                                                             | fire fighters: |                       |                          |                                            |                         |  |

Instructions on how to Modify Document Content can be found here

Please be aware that some Document Content on the SDS is a regulatory requirement and therefore should not be amended to avoid non-compliance.

## Mini Tip

## **Document Supply Conditions**

Documents include Safety Data Sheets, Certificates and Specifications which contain business critical information which is legally required to be kept up to date and passed on to customers.

For example, due to regulatory changes, you may want to know how revisions will impact your Safety Data Sheets. You can add a Document Supply Condition to determine which documents are revised and will need to be resupplied. In the below example this is set to resupply if purchased (not sampled) within the previous 24 months.

| Hodify a Document Supply Condition                |                                          | Save | Delete | Cancel | Help |
|---------------------------------------------------|------------------------------------------|------|--------|--------|------|
|                                                   |                                          |      |        |        |      |
| On this page you can modify or delete Document St | upply Condition.                         |      |        |        |      |
| Select a Document Supply Conditon                 |                                          |      |        |        | *    |
| Document Supply Condition                         | CLP Safety Data Sheet (Default)          |      |        |        |      |
| Modify a Document Supply Condition                |                                          |      |        |        | *    |
| Name                                              | CLP Safety Data Sheet (Default)          |      |        |        |      |
| Description                                       |                                          |      |        |        |      |
|                                                   |                                          |      |        |        |      |
|                                                   |                                          |      |        |        |      |
|                                                   |                                          |      |        |        |      |
|                                                   |                                          |      |        |        |      |
| Automated Supply for Sales                        | Resupply only                            |      |        |        |      |
| Automated Supply for Samples                      | None 👻                                   |      |        |        |      |
| Supplying Item Period                             | 24 month(s)                              |      |        |        |      |
| Unsupplied Document Revision Period               | 24 month(s)                              |      |        |        |      |
| Unrevised Document Resupply Period                | 0 month(s)                               |      |        |        |      |
| Item Validity Property                            | CLPANN2SDSVALID 🖉 CLP Annex II SDS Valid |      |        |        |      |
| Document Requires Suitability Check               | OYes ONo                                 |      |        |        |      |

Navigate to Modify a Document Supply Condition

In Modify you can select whether samples are ignored or not, enter the appropriate time frame in the Unsupplied Document Revision Period field and select Save.

Navigate to Manage Documents Required.

Select Resupply and click Search. The documents that require resupply will appear in a list.

| Man | age Documents Re  | quired                |                 |             |               |                                          |        |             |                                 |  |
|-----|-------------------|-----------------------|-----------------|-------------|---------------|------------------------------------------|--------|-------------|---------------------------------|--|
|     | Comp              | any                   | ₽               |             |               |                                          |        |             |                                 |  |
|     | Party Gr          | oup                   | $\mathbf{P}$    |             |               |                                          |        |             |                                 |  |
|     | I                 | tem                   | 2               |             |               |                                          |        |             |                                 |  |
|     | Code Cross Refere | ence                  | Name Cross      | Reference   |               |                                          |        |             |                                 |  |
|     | Application       |                       |                 |             |               |                                          |        |             |                                 |  |
|     | Document 1        | Гуре                  | ~               |             |               |                                          |        |             |                                 |  |
|     | Company Ac        | tive 🗌 Active         |                 |             |               |                                          |        |             |                                 |  |
|     |                   | Inactive              |                 |             |               |                                          |        |             |                                 |  |
|     | Requirement Sta   | atus 🗌 Ready          |                 |             |               |                                          |        |             |                                 |  |
|     | Divisio           |                       |                 |             |               |                                          |        |             |                                 |  |
|     | Item Supply 1     | Type 🗌 Sale / Normal  |                 |             |               |                                          |        |             |                                 |  |
|     | Requirement T     | Sample Supply Conditi | 0.0             |             |               |                                          |        |             |                                 |  |
|     | Requirement       | Manual                | 011             |             |               |                                          |        |             |                                 |  |
|     |                   | Resupply              |                 |             |               |                                          |        |             |                                 |  |
|     | Requirement D     | Date                  | · ·             |             | E.g. d/m/yyyy |                                          |        |             |                                 |  |
|     | Required          | d By                  | <i>&gt;</i>     |             |               |                                          |        |             |                                 |  |
|     |                   |                       |                 |             |               |                                          |        |             |                                 |  |
|     | Covering Le       | tterNone              | ~               |             |               |                                          |        |             |                                 |  |
|     | Company           | Item                  | Cross Reference | Application | Dosage        | Document Type                            | Status | Supply type | Document Supply Condition       |  |
|     | DTH-CUST28        | DTH-FORM-644          | DTH-FORM-644    |             |               | Allergen Declaration                     | Ready  | Sale        | Allergen Declaration (Default)  |  |
|     | DTH-CUST28        | FRAG0040              | FRAG0040        |             |               | IFRA Certificate showing IFRA Components | Ready  | Sale        | IFRA49 Certificate              |  |
|     | ORCHA             | LAVREED15             | SUB000142       |             |               | CLP Safety Data Sheet                    | Ready  | Sale        | CLP Safety Data Sheet (Default) |  |

Please have a look at the support articles which contain more information on <u>automatically supplying</u> <u>documents</u>, <u>document supply conditions</u> and <u>manage documents required</u>